ADFSへのメタデータファイルのインストール

### 内容

| <u>概要</u>          |
|--------------------|
| <u>前提条件</u>        |
| <u>要件</u>          |
| <u>使用するコンポーネント</u> |
| <u>背景説明</u>        |
| <u>設定</u>          |
| <u>確認</u>          |
| <u>トラブルシュート</u>    |
| <u> 関連情報</u>       |

### 概要

このドキュメントでは、Microsoft Active Directoryフェデレーションサービス(ADFS)にメタデー タファイルをインストールする方法について説明します。

## 前提条件

### 要件

次の項目に関する知識があることが推奨されます。

• ADFS

セキュリティ管理アプライアンスとのSecurity Assertion Markup Language(SAML)統合

### 使用するコンポーネント

このドキュメントの情報は、次のソフトウェアとハードウェアのバージョンに基づいています。

• SMA 11.x.x

• SMA 12.x.x

このドキュメントの情報は、特定のラボ環境にあるデバイスに基づいて作成されました。このド キュメントで使用するすべてのデバイスは、初期(デフォルト)設定の状態から起動しています 。本稼働中のネットワークでは、各コマンドによって起こる可能性がある影響を十分確認してく ださい。

### 背景説明

メタデータファイルをADFSにインストールする前に、次の要件が満たされていることを確認し てください。

SMAで有効なSAML

- 組織で使用されているアイデンティティプロバイダーがCiscoコンテンツセキュリティ管理ア プライアンスでサポートされているかどうかを確認します。サポートされているアイデンテ ィティプロバイダーは次のとおりです。 Microsoft Active Directoryフェデレーションサービス (ADFS)2.0Ping Identity PingFederate 7.2Cisco Webセキュリティアプライアンス9.1
- アプライアンスとIDプロバイダー間の通信を保護するために必要な次の証明書を取得します。アプライアンスでSAML認証要求に署名する場合、またはIDプロバイダーでSAMLアサーションを暗号化する場合は、信頼できる認証局(CA)と関連付けられた秘密キーから自己署名証明書または証明書を取得します。アイデンティティプロバイダーがSAMLアサーションに署名するには、アイデンティティプロバイダーの証明書を取得します。アプライアンスはこの証明書を使用して、署名されたSAMLアサーションを確認します

# 設定

ステップ1:SMAに移動し、図に示すように[System Administration] > [SAML] > [Download Metadata]を選択します。

| Management Appliance | e Email Web |                       |  |
|----------------------|-------------|-----------------------|--|
| Centralized Services | Network     | System Administration |  |
|                      |             |                       |  |

#### SAML

| Service Provider                                                                                         |                                                          |                      |                                                                                                    |                                                                            |                    |
|----------------------------------------------------------------------------------------------------|----------------------------------------------------------|----------------------|----------------------------------------------------------------------------------------------------|----------------------------------------------------------------------------|--------------------|
| Add Service Provider                                                                                     |                                                          |                      |                                                                                                    |                                                                            |                    |
| SP Profile Name                                                                                          | Entity ID                                                | Asse                 | rtion Consumer URL                                                                                                    | Metadata                                                                   | Delete             |
| MyLab_SAML                                                                                               | sma.mexesa.com                                           | https://             | /sma.mexesa.com:83/                                                                                                    | Download Metadata                                                          | Ŵ                  |
| Identity Provider<br>Add Identity Provider<br>No Identity Provider Profile<br>Copyright © 2008-2019 Cise | es have been defined.<br>co Systems, Inc. All rights res | erved.   Privacy Sta | Opening MyLab_SAML_metadata.xr<br>You have chosen to open:<br>You have chosen to open:<br>MyLab_SAML_metadata.xrm<br>which is: XML file<br>from: https://10.31.124.137<br>What should Firefox do with this<br>Open with Notepad++ : a<br>Save File<br>Do this <u>a</u> utomatically for file | nl<br>file?<br>free (GNU) source code editor (<br>s like this from now on. | ×<br>d ✓<br>Cancel |

ステップ2:お客様がADFSメタデータファイルをアップロードすると、アイデンティティプロバ イダープロファイルが自動的に入力されます。MicrosoftのデフォルトURLは次のとおりです。 https://<ADFS-host>/FederationMetadata/2007-06/FederationMetadata.xml。

ステップ3 : 両方のプロファイルを設定したら、バグ<u>CSCvh30183</u>に従って、SPプロファイルメ タデータを編集する必要<u>があります</u>。図に示すように、メタデータファイルが表示されます。

| 1  | xml version="1.0"?                                                                            |
|----|-----------------------------------------------------------------------------------------------|
| 2  | <entitydescriptor <="" th="" xmlns="urn:oasis:names:tc:SAML:2.0:metadata"></entitydescriptor> |
| 3  | <pre>xmlns:saml="urn:oasis:names:tc:SAML:2.0:assertion"</pre>                                 |
| 4  | <pre>xmlns:ds="http://www.w3.org/2000/09/xmldsig#"</pre>                                      |
| 5  | entityID="sma.mexesa.com">                                                                    |
| 6  | <spssodescriptor< th=""></spssodescriptor<>                                                   |
| 7  | AuthnRequestsSigned="false" WantAssertionsSigned="true"                                       |
| 8  | <pre>protocolSupportEnumeration="urn:oasis:names:tc:SAML:2.0:protocol"&gt;</pre>              |
| 9  | <pre><keydescriptor use="signing"></keydescriptor></pre>                                      |
| 10 | <pre>ds:KeyInfo xmlns:ds="http://www.w3.org/2000/09/xmldsig#"&gt;</pre>                       |
| 11 | <pre>ds:X509Data&gt;</pre>                                                                    |
| 12 | <pre>ds:X509Certificate&gt;Bag Attributes</pre>                                               |
| 13 | localKeyID: D5 4F B4 DA BC 91 71 5C 53 94 4A 78 E0 4A C3 EF C4 BD 4C 8D                       |
| 14 | friendlyName: sma.mexesa.com                                                                  |
| 15 | <pre>subject=/C=MX/CN=sma.mexesa.com/L=CDMX/O=Tizoncito Inc/ST=CDMX/OU=IT Security</pre>      |
| 16 | <pre>issuer=/C=MX/CN=sma.mexesa.com/L=CDMX/O=Tizoncito Inc/ST=CDMX/OU=IT Security</pre>       |
| 17 | BEGIN CERTIFICATE                                                                             |
| 18 | MIIDZTCCAk2gAwIBAwIJAOjXJ35sNw2bMA0GCSqGSIb3DQEBCwUAMHIxCzAJBgNV                              |
| 19 | BAYTAk1YMRcwFQYDVQQDDA5zbWEubWV4ZXNhLmNvbTENMAsGA1UEBwwEQ0RNWDEW                              |
| 20 | MBQGA1UECgwNVG16b25jaXRvIEluYzENMAsGA1UECAwEQ0RNWDEUMBIGA1UECwwL                              |
| 21 | SVQgU2VjdXJpdHkwHhcNMTkwNjA1MjEwNTUxWhcNMjAwNjA0MjEwNTUxWjByMQsw                              |
| 22 | CQYDVQQGEwJNWDEXMBUGA1UEAwwOc21hLm11eGVzYS5jb20xDTALBgNVBAcMBENE                              |
| 23 | TVgxFjAUBgNVBAoMDVRpem9uY210byBJbmMxDTALBgNVBAgMBENETVgxFDASBgNV                              |
| 24 | BASMC01UIFN1Y3VyaXR5MIIBIjANBgkqhkiG9w0BAQEFAAOCAQ8AMIIBCgKCAQEA                              |
| 25 | g7kzRmL114q9T1k1cTJzo8cmscu5nRXFW1ohFPcJgn/oHXEUKvUnWe+9cTJQ41X4                              |
| 26 | ojbGCP75UjD8GdPczkuBxqAZgkrfgNLR8mopsxTFVWb5x68tVsTBGFNyv8Wtd+Io                              |
| 27 | MVowJ9h9Kju7kSXuYHU1BYoxfPOLyzHHcbAVYKuPM4Fi7y4jwj6rnO4jtvpZPj7B                              |
| 28 | cpWjawLlxAfUHVyvrc661Tblo0exG+hZ+A1S3B01+61mTNjF3IcGcGS/TE0chETx                              |
| 29 | glScUk0iMipnPEtAZey/ebyh18EpH/WViNwZkMUjINvmIFq3+LkF8As8B1Pm6YH1                              |
| 30 | L6K8W4V0EjlnjtmnC/EQIQIDAQABMA0GCSqGSID3DQEBCWUAA4IBAQBy3vxNL/jb                              |
| 31 | emMTKSRP4hycUld69z2xGQC5e2EeyhnRgHUz7F/TEV0NkORotF11200J6yGEOdWD                              |
| 32 | 6+BVJ6WSBp/UoLyBdCxgLy1+VK4Y/R2+1CV13pyaXkbf0QSJVYpzOg/xSJkxZm/9                              |
| 33 | +ZIJQKekyCAMSNUOFIZRTJ90GDSq0YIZJhuD/NHmRBJ/LKHRKSFVqpKet/tTXCH/                              |
| 34 | /EUB+OGT/pvrtDJ/Qolkcvikbxuz30JNvPxxkacjAvj/zclxnPBGSMxeo2//ECJq                              |
| 35 | IXSAAKSXOMEKED//2FVEASGTSXIMBIQU/HTYOBZONGM+1SJHBNEZXSOMBL+45JFY                              |
| 30 |                                                                                               |
| 30 | Z/de:V500Certificates                                                                         |
| 30 |                                                                                               |
| 22 | N/ub.AJV9Data2                                                                                |

ステップ4:強調表示された情報を削除します。最後のメタデータファイルは、図に示すように指 定する必要があります。

| 1  | <pre><?xml version="1.0"?></pre>                                                              |
|----|-----------------------------------------------------------------------------------------------|
| 2  | <entitydescriptor <="" th="" xmlns="urn:oasis:names:tc:SAML:2.0:metadata"></entitydescriptor> |
| 3  | <pre>xmlns:saml="urn:oasis:names:tc:SAML:2.0:assertion"</pre>                                 |
| 4  | <pre>xmlns:ds="http://www.w3.org/2000/09/xmldsig#"</pre>                                      |
| 5  | <pre>entityID="sma.mexesa.com"&gt;</pre>                                                      |
| 6  | <spssodescriptor< th=""></spssodescriptor<>                                                   |
| 7  | AuthnRequestsSigned="false" WantAssertionsSigned="true"                                       |
| 8  | protocolSupportEnumeration="urn:oasis:names:tc:SAML:2.0:protocol">                            |
| 9  | <pre></pre>                                                                                   |
| 10 | <pre>ds:KeyInfo xmlns:ds="http://www.w3.org/2000/09/xmldsig#"&gt;</pre>                       |
| 11 | 白 <ds:x509data></ds:x509data>                                                                 |
| 12 | 中 <ds:x509certificate></ds:x509certificate>                                                   |
| 13 | MIIDZTCCAk2gAwIBAwIJAOjXJ35sNw2bMA0GCSqGSIb3DQEBCwUAMHIxCzAJBgNV                              |
| 14 | BAYTAk1YMRcwFQYDVQQDDA5zbWEubWV4ZXNhLmNvbTENMAsGA1UEBwwEQ0RNWDEW                              |
| 15 | MBQGA1UECgwNVG16b25jaXRvIEluYzENMAsGA1UECAwEQ0RNWDEUMBIGA1UECwwL                              |
| 16 | SVQgU2VjdXJpdHkwHhcNMTkwNjA1MjEwNTUxWhcNMjAwNjA0MjEwNTUxWjByMQsw                              |
| 17 | CQYDVQQGEwJNWDEXMBUGA1UEAwwOc21hLm11eGVzYS5jb20xDTALBgNVBAcMBENE                              |
| 18 | TVgxFjAUBgNVBAoMDVRpem9uY210byBJbmMxDTALBgNVBAgMBENETVgxFDASBgNV                              |
| 19 | BAsMC01UIFN1Y3VyaXR5MIIBIjANBgkqhkiG9w0BAQEFAAOCAQ8AMIIBCgKCAQEA                              |
| 20 | g7kzRmL114q9TlklcTJzo8cmscu5nRXFWlohFPcJgn/oHXEUKvUnWe+9cTJQ41X4                              |
| 21 | ojbGCP75UjD8GdPczkuBxqAZgkrfgNLR8mopsxTFVWb5x68tVsTBGFNyv8Wtd+Io                              |
| 22 | MVowJ9h9Kju7kSXuYHU1BYoxfPOLyzHHcbAVYKuPM4Fi7y4jwj6rnO4jtvpZPj7B                              |
| 23 | cpWjawLlxAfUHVyvrc661Tblo0exG+hZ+AlS3B01+61mTNjF3IcGcGS/TE0chETx                              |
| 24 | glScUk0iMipnPEtAZey/ebyh18EpH/WViNwZkMUjINvmIFq3+LkF8As8B1Pm6YHi                              |
| 25 | L6K8W4vOEj1njtmnC/EQIQIDAQABMA0GCSqGSIb3DQEBCwUAA4IBAQBy3vxNL7jb                              |
| 26 | emMTKSRP4hycU1d69z2xGQC5e2EeyhnRgHUz7F/TEv0NkORotFii2oOJ6yGEOdWD                              |
| 27 | 6+Bvj6wSBp7UoLyBdCxglyi+vK4Y/R2+iCv13pyaXkbf0QSJvYpzOg7xSjkxZm79                              |
| 28 | +ZIjQkekyCAM5N00f1ZRrJ9oGD5qoY1ZjhuD7NHmRBj7LKHRKsFVqpKet/tTXCH7                              |
| 29 | 7EuB+ogT7pvrTDJ/QoIKcvYkbXuZ30JNVPxxKacjAVj/Zc1XnPBGSMxeo277ECJq                              |
| 30 | ix5aXRSxOMRRtD/72FVRAsgT3x1mBYqu/HTyOBZonGM+isJHBhRZxSOMBL+45jFY                              |
| 31 | PO1jBG5MZuWE                                                                                  |
| 32 | <pre>- </pre>                                                                                 |
| 33 | -                                                                                             |
| 34 | -                                                                                             |
| 35 |                                                                                               |
| 36 | <pre></pre>                                                                                   |
| 37 | <pre>ds:KeyInfo xmlns:ds="http://www.w3.org/2000/09/xmldsig#"&gt;</pre>                       |
| 38 | <pre>ds:X509Data&gt;</pre>                                                                    |
| 39 | <pre>ds:X509Certificate&gt;</pre>                                                             |
| 40 | MIIDZTCCAk2gAwIBAwIJAOjXJ35sNw2bMA0GCSqGSIb3DQEBCwUAMHIxCzAJBgNV                              |
| 41 | BAYTAk1YMRcwFQYDVQQDDA5zbWEubWV4ZXNhLmNvbTENMAsGA1UEBwwEQ0RNWDEW                              |
| 42 | MBQGA1UECgwNVG16b25jaXRvIEluYzENMAsGA1UECAwEQ0RNWDEUMBIGA1UECwwL                              |
| 43 | SVQgU2VjdXJpdHkwHhcNMTkwNjA1MjEwNTUxWhcNMjAwNjA0MjEwNTUxWjByMQsw                              |
|    |                                                                                               |

ステップ5 : 図に示すように、ADFSに移動し、編集したメタデータファイルを[**ADFS Tools] >** [AD FS Management] > [Add Relying Party Trust]にインポートします。

| <b>\$</b> 0                                                                                                    | Add Relying Party Trust Wizard                                                                                                    | X            |
|----------------------------------------------------------------------------------------------------|----------------------------------------------------------------------------------------------------|--------------|
| Select Data Source                                                                                                    |                                                                                                    |              |
| Steps<br>Welcome<br>Select Data Source<br>Configure Multi-factor<br>Authentication Now?<br>Choose Issuance<br>Authorization Rules<br>Ready to Add Trust<br>Finish | Select an option that this wizard will use to obtain data about this relying party: <ul> <li>Import data about the relying party published online or on a local network.</li> <li>Use this option to import the necessary data and certificates from a relying party organization that published online or on a local network.</li> <li>Federation metadata address (host name or URL): <ul> <li>Example: fs.contoso.com or https://www.contoso.com/app</li> </ul> </li> <li>Import data about the relying party from a file</li> <li>Use this option to import the necessary data and certificates from a relying party organization that has exported its federation metadata to a file. Ensure that this file is from a trusted source. This wizard will validate the source of the file.</li> <li>Federation metadata file location: <ul> <li>Actists DISM/chareling_max_semi_metadata ().xec</li> <li>Enter data about the relying party manually</li> <li>Use this option to manually input the necessary data about this relying party organization.</li> </ul> </li> </ul> | iahes<br>not |
|                                                                                                    | < Previous Next > Cano                                                                                                    | el           |

ステップ6:メタデータファイルを正常にインポートした後、新しく作成した証明書利用者信頼の 要求ルールを設定し、図に示すように[要求ルールテンプ**レート] > [LDAP属性の送信]を選択しま** す。

| <b>S</b> 0           | Add Transform Claim Rule Wizard                                                                                                    |  |  |  |  |  |
|----------------------|----------------------------------------------------------------------------------------------------|--|--|--|--|--|
| Select Rule Template |                                                                                                    |  |  |  |  |  |
| Steps                | Select the template for the claim rule that you want to create from the following list. The description provides                                                                                                    |  |  |  |  |  |
| Choose Rule Type     | details about each claim rule template.                                                                                                    |  |  |  |  |  |
| Configure Claim Rule | Claim rule template:                                                                                                    |  |  |  |  |  |
|                      | Send LDAP Attributes as Claims V                                                                                                    |  |  |  |  |  |
|                      | Claim rule template description:                                                                                                    |  |  |  |  |  |
|                      | Using the Send LDAP Attribute as Claims rule template you can select attributes from an LDAP attribute<br>store such as Active Directory to send as claims to the relying party. Multiple attributes may be sent as<br>multiple claims from a single rule using this rule type. For example, you can use this rule template to create<br>a rule that will extract attribute values for authenticated users from the displayName and telephoneNumber<br>Active Directory attributes and then send those values as two different outgoing claims. This rule may also<br>be used to send all of the user's group memberships. If you want to only send individual group<br>memberships, use the Send Group Membership as a Claim rule template. |  |  |  |  |  |

ステップ7:要求ルール名に名前を付け、[Attribute Store] > [Active Directory]を選択します。

• [LDAP Attribute] > [E-Mail-Addresses]

| <ul> <li>[Outgoing</li> </ul> | Claim | Type] > | [E-Mail- | Address] |
|-------------------------------|-------|---------|----------|----------|
|-------------------------------|-------|---------|----------|----------|

| <b>\$</b> 2          |                              | Add Transform Claim F                                                | ≀ule   | Wizard                                            | <b>^</b>    |  |  |
|----------------------|------------------------------|----------------------------------------------------------------------|--------|---------------------------------------------------|-------------|--|--|
| Configure Rule       |                              |                                                                      |        |                                                   |             |  |  |
| Steps                | You o                        | an configure this rule to send the value                             | s of L | DAP attributes as claims. Select an attribute st  | ore from    |  |  |
| Choose Rule Type     | which                        | to extract LDAP attributes. Specify how                              | the i  | attributes will map to the outgoing claim types t | hat will be |  |  |
| Configure Claim Rule | Claim                        | rule name:                                                           |        |                                                   |             |  |  |
|                      | charela sma                  |                                                                      |        |                                                   |             |  |  |
|                      | Attribu<br>Attribu<br>Active | template: Send LDAP Attributes as Clain<br>ute store:<br>e Directory | 15     | v                                                 |             |  |  |
|                      | Марр                         | ing of LDAP attributes to outgoing claim                             | type   | E.                                                |             |  |  |
|                      |                              | LDAP Attribute (Select or type to<br>add more)                       |        | Outgoing Claim Type (Select or type to add m      | iore)       |  |  |
|                      | •                            | E-Mail-Addresses                                                     | ¥      | E-Mail Address                                    | ¥           |  |  |
|                      | *                            |                                                                      | v      |                                                   | Ý           |  |  |
|                      |                              |                                                                      |        |                                                   |             |  |  |
|                      |                              |                                                                      |        | < Previous Finish                                 | Cancel      |  |  |

#### ステップ9:図に示すように、この情報を使用して新しいカスタム要求ルールを作成します。

### これは、カスタム要求ルールに追加する必要があるカスタムルールです。

```
c:[Type == "http://schemas.xmlsoap.org/ws/2005/05/identity/claims/emailaddress"] =>
issue(Type = "http://schemas.xmlsoap.org/ws/2005/05/identity/claims/nameidentifier", Issuer
= c.Issuer, OriginalIssuer = c.OriginalIssuer, Value = c.Value, ValueType = c.ValueType,
Properties["http://schemas.xmlsoap.org/ws/2005/05/identity/claimproperties/format"] =
"urn:oasis:names:tc:SAML:1.1:nameid-format:emailAddress",
Properties["http://schemas.xmlsoap.org/ws/2005/05/identity/claimproperties/spnamequalifier",
```

"] = "https://<smahostname>:83");

#### Edit Rule - charella\_custom\_rule

You can configure a custom claim rule, such as a rule that requires multiple incoming claims or that extracts claims from a SQL attribute store. To configure a custom rule, type one or more optional conditions and an issuance statement using the AD FS claim rule language.

Claim rule name:

charella\_custom\_rule

Rule template: Send Claims Using a Custom Rule

Custom rule:

```
c:[Type ==
    "http://schemas.xmlsoap.org/ws/2005/05/identity/claims/emailaddress"]
    => issue(Type =
    "http://schemas.xmlsoap.org/ws/2005/05/identity/claims/nameidentifier",
    Issuer = c.Issuer, OriginalIssuer = c.OriginalIssuer, Value = c.Value,
    ValueType = c.ValueType, Properties
    ["http://schemas.xmlsoap.org/ws/2005/05/identity/claimproperties/format
"] = "urn:oasis:names:tc:SAML:1.1:nameid-format:emailAddress",
    Properties
    ["http://schemas.xmlsoap.org/ws/2005/05/identity/claimproperties/spname
    qualifier"] = "https://dh106-euql.r1.ces.cisco.com/");
```

SMAのホスト名とポートを使用して強調表示されたURLを変更します(CES環境では、ポートは不要ですが、eug1.<allocation>.iphmx.comをポイントする必要があります)

OK

Cancel

ステップ10:[Claim rule order]が図に示すように、LDAP要求ルールが最初に、カスタム要求ルー ルが2番目に表示されます。

| ٩ |                                                                                          | E               | dit Claim Rules for AD       | OFS_charella                 | - 🗆 X       |  |
|---|------------------------------------------------------------------------------------------|-----------------|------------------------------|------------------------------|-------------|--|
| [ | Issuance T                                                                               | ransform Rules  | Issuance Authorization Rules | Delegation Authoriz          | ation Rules |  |
|   | The following transform rules specify the claims that will be sent to the relying party. |                 |                              |                              |             |  |
|   | Order                                                                                    | Rule Name       |                              | leeuad Claime                |             |  |
|   | 1 charella_sma                                                                           |                 |                              | E-Mail Address               | _           |  |
|   | 2                                                                                        | charella_custon | n_rule                       | <see claim="" rule=""></see> |             |  |
|   |                                                                                          | _               | -                            |                              |             |  |

ステップ11:EUQにログインし、ADFSホストにリダイレクトする必要があります。

## 確認

現在、この設定に使用できる確認手順はありません。

# トラブルシュート

現在、この設定に関する特定のトラブルシューティング情報はありません。

# 関連情報

• CSCvh30183

• <u>テクニカル サポートとドキュメント – Cisco Systems</u>